## う≥=なび ◆===参 事前名簿登録のお願い

大淀町子育て支援拠点施設 未来樹 病後児保育室にじ

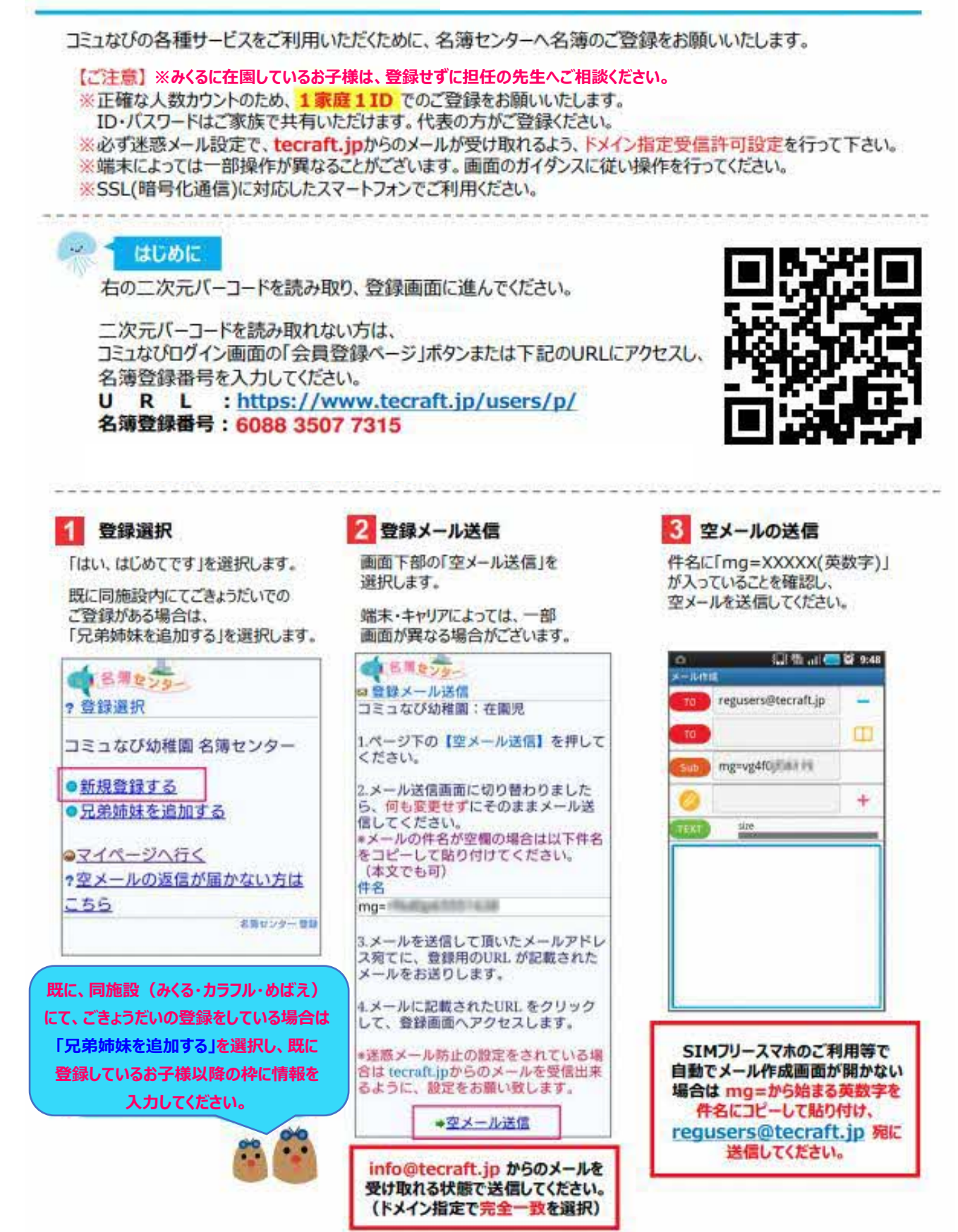

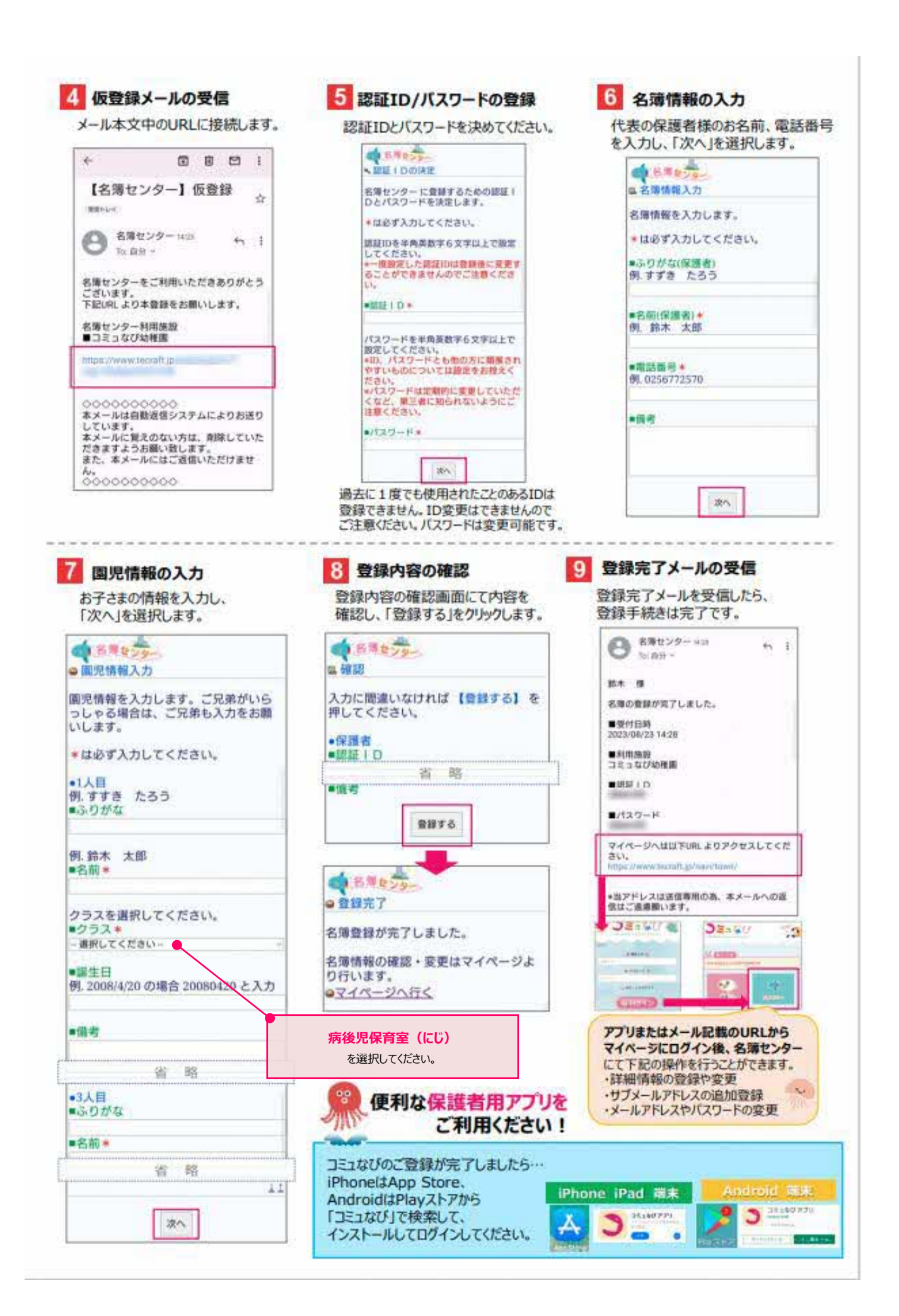

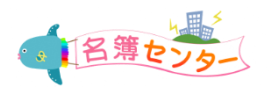

## 追加情報の登録をお願いします。

- お子さまの追加情報について、ご登録をお願いいたします。
- ① まずは、母子手帳をご用意ください。
- ② 「必須」の項目は、全て入力してください。任意項目は、該当するものがある場合に入力してください。
- ③ 緊急連絡先(1)は、必ず入力してください。緊急連絡先(2)もできるだけ入力をお願いいたします。
- ④ 同意事項全てにご同意いただきチェックをつけて、最後のメモ欄にご署名入力をお願いいたします。
- ⑤ 最後に必ず「保存」ボタンを押してください。

追加情報登録後に登録内容を変更したい場合は、施設の先生までお声がけください。

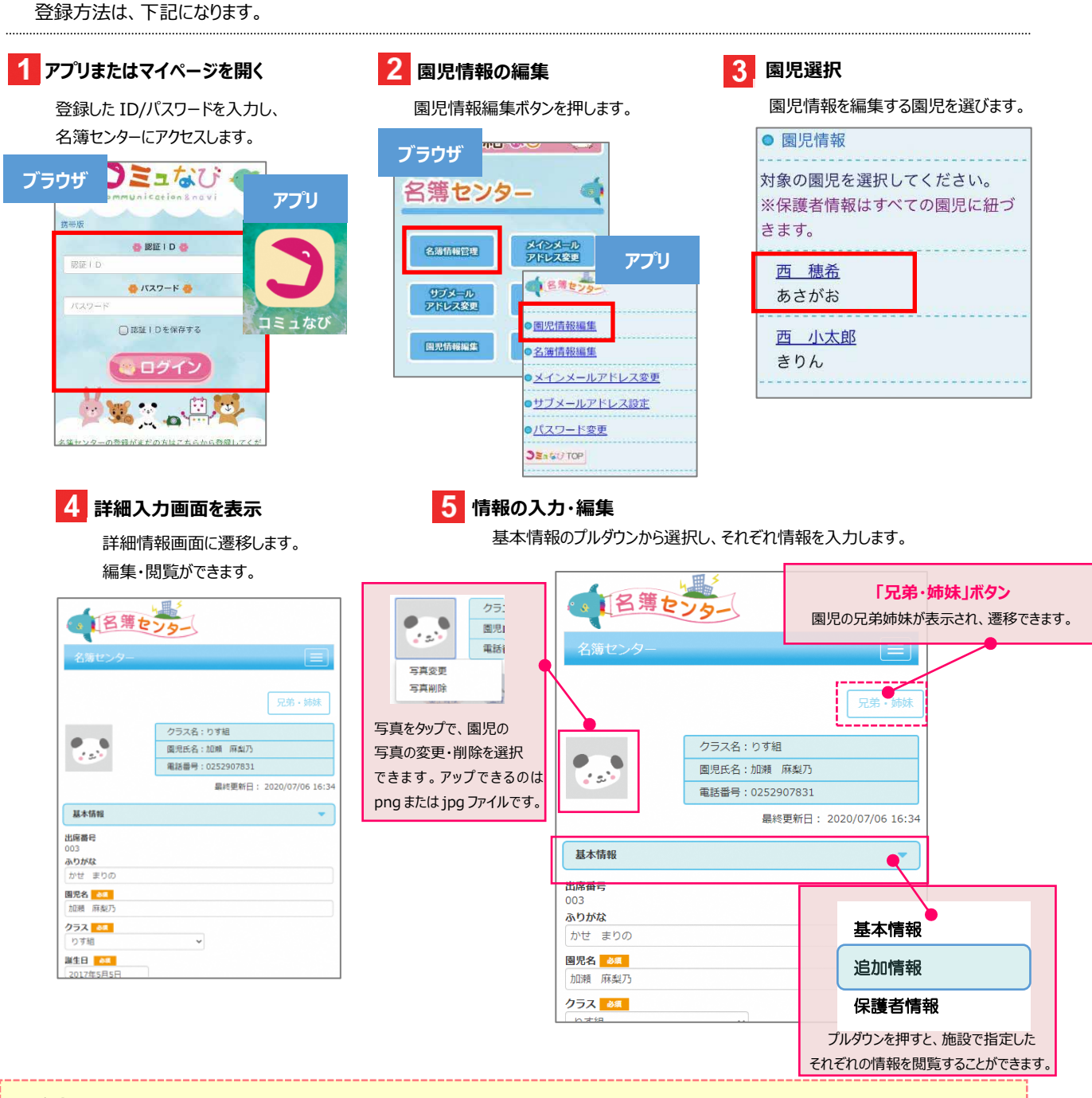

## ★注意点

- ◆情報をプルダウンで切り替える場合は、それぞれの画面で、必ず保存ボタンを押してください。
- ◆上記の①~⑤を確実に実施してください。追加情報が登録されていない場合は、ご利用いただくことができません。
- ◆保護者アプリをダウンロードしていただくと、よりスムーズにご利用いただけます。